O **Programa Atleta na Escola** está utilizando a estrutura de cadastros do **PDE Interativo** para que a sua escola possa fazer adesão. O **PDE Interativo** é uma ferramenta de apoio à gestão escolar. Para acessar a ferramenta é necessário utilizar o navegador **Mozilla Firefox** ou **Google Cromo.** 

## Cadastro Programa Atleta na Escola: "Passo a passo"

 $\Rightarrow$ O diretor deverá acessar o seguinte endereço: <u>http://pdeinterativo.mec.gov.br</u>. Abrindo a tela, clicar em **"Solicitar cadastro"**(lado direito da tela).

| C D pdeinterativo mec gov br                                                                                                    |                         |                           |                    |
|----------------------------------------------------------------------------------------------------|-------------------------|---------------------------|--------------------|
| Planeiar melhor, realizar mais                                                                                                    |                         | BRASIL                    |                    |
| ormes                                                                                                    | Acesse o Sistema        |                           | Entrar             |
| <ul> <li>Seja bem vindo(a) ao PDE Interativo 2013!</li> <li>PDE Interativo é uma ferramenta de apoio à gestão escolar deservolvida pelo Ministério da Educação, em parceria com as Secretarias de Educação, e está disponível para<br/>das as escolas públicas cadastradas no Censo Escolar de 2012.</li> </ul>                                                                                                    | SENHA:                  | Esqueceu a senha?         | Solicitar Cadastro |
| tles de iniciar a navegação, vamos a algumas informações importantes:<br>Não é necessário realizar uma formação específica para conhecer a metodologia e utilizar o sistema. Basta ler as orientações disponíveis em cada tela e refletir<br>letivamente sobre os dados, as questões propostas e as possíveis soluções.<br>O PDE Interativo é uma ferramenta DA escola e PARA a escola. Só será útil, portanto, se ajudar a comunidade escolar a identificar e a enfrentar os seus problemas. Para<br>so, as respostas do diagnóstico devem corresponder à realidade e devem ser pensadas coletivamente.<br>As informações aqui colocadas não determinam a priorização das escolas pelos programas do MEC e não alteram as informações do censo escolar.<br>As escolas priorizadas para receber recursos dos programas integrantes do PDE Interativo serão informadas no próprio sistema. Esta informaçõe estará disponível em<br>com | Programas<br>rec [SSOLA | ucióo<br>da de<br>Alterna |                    |
| A versão 2013 do PDE Interativo traz algumas novidades em relação à versão 2011. Para conhecê-las, <u>cilque aqui</u><br>m caso de dúvidas, buscar orientações junto à secretaria estadual ou municipal de educação por meio do comitê estratégico (os nomes e contatos dos integrantes desse<br>mitê são exibidos no "passo 3" da aba "Primeiros passos"), ligar para 0800 816161, ou enviar um e-mail para pdeescola@mec.gov.br.                                                                                                    |                         |                           |                    |
| <ul> <li>Informe: Alleta na Escola ara estimular a formação de atletas de alto rendimento nos locais de estudo, os ministérios do Esporte e da Educação vão promover jogos escolares com etapas que meçam nas escolas e terminam com finais nacionais. É o programa Alleta na Escola, voltado para jovens entre 12 e 17 anos. adesão ao programa poderá ser feita pelas escolas no PDE Interativo, depois que suas respectivas redes aderirem ao programa no PAR. Para informações de como esesar o sistema, consulte o manual, disponível no link "manual do sistema", ao lado. ara obter mais informações sobre o programa Alleta na Escola acesse <u>http://atletanaescola.mec.gov.br/</u>.</li> </ul>                                                                                                    |                         |                           |                    |
| E INTERATIVO                                                                                                    |                         |                           |                    |
| Busca de Planos - Consulta pública                                                                                                    |                         |                           |                    |

⇒ Nova tela abrirá para que seja escolhido o módulo a ser cadastrado. Escolher o Módulo "PDE Inter.
 2013", informando ainda o CPF do diretor. Feito isso, clicar em "Continuar".

Caso apareça a mensagem "Atenção. CPF já cadastrado no módulo solicitado" significa que o diretor já possui cadastro para acessar ao PDE Interativo e ao Programa Atleta na Escola, necessitando apenas que o Comitê da Secretaria de Educação ative sua senha.

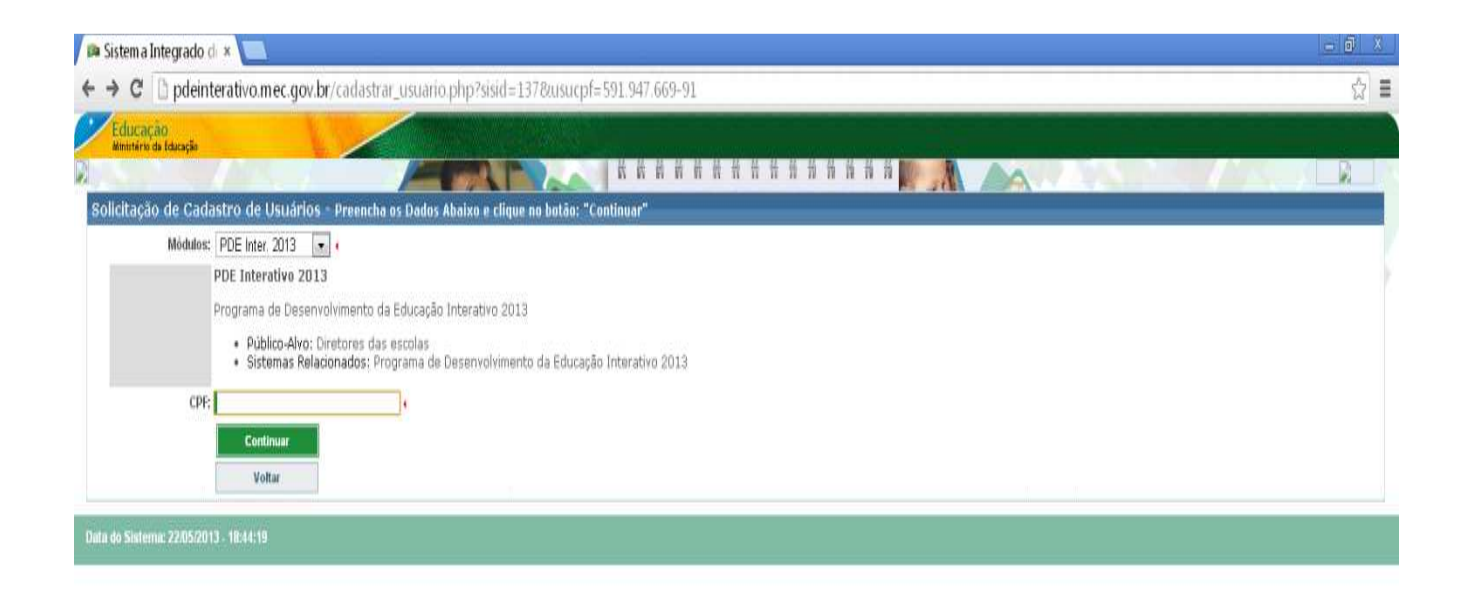

1 .....

⇒ Para o diretor/escola que não possui cadastro aparecerá a tela abaixo. Preencher todos os campos em branco e finalizar clicando em "Enviar solicitação". Lembre-se que seu "perfil" é de Diretor de Escola. Orientamos não utilizar hotmail e Yahoo, esses provedores consideram as mensagens do Simec como Spam. Sugerimos o PAE onde o trânsito das mensagens são normais.

| 🔎 🛤 Sistem a Integrado d           |                                                                                                    | X |
|------------------------------------|----------------------------------------------------------------------------------------------------|---|
| ← → C 🗋 pdeint                     | erativo.mec.gov.br/cadastrar_usuario_2.php?sisid=137&modid=&usucpf=166.677.192-91 ج                                                             | E |
| Educação<br>Ministêrio da Educação |                                                                                                    |   |
|                                    |                                                                                                    |   |
| Ficha de Solicitação               | o de Cadastro de Usuários                                                                                                    |   |
| Módulo                             | PDE Inter. 2013                                                                                                    | T |
|                                    | PDE Interativo 2013                                                                                                    |   |
|                                    | Programa de Desenvolvimento da Educação Interativo 2013                                                                                         |   |
|                                    | <ul> <li>Público-Alvo: Diretores das escolas</li> <li>Sistemas Relacionados: Programa de Desenvolvimento da Educação Interativo 2013</li> </ul> |   |
| CPF:                               | 166.677.192-91                                                                                                    |   |
| Nome:                              |                                                                                                    |   |
| Sexo                               | O Mesculino O Ferminio 4                                                                                                    |   |
| UF:                                |                                                                                                    |   |
| Município                          | A Unidade Federal selecionada não possul municípilos.                                                                                           |   |
| Tipo do Órgão / Instituição:       |                                                                                                    |   |
| Órgão / Instituição                |                                                                                                    |   |
| Unidade Orçamentária:              | Este órgão não possuí uma unidade                                                                                                    |   |
| Unidade Gestora                    | Esta unidade não possu uma Unidade Geotora.                                                                                                    |   |
| (DDD) + Telefone:                  |                                                                                                    |   |
| Seu E-Mail:                        |                                                                                                    |   |
| Confirme o Seu E-Mail:             | Este e-mail é para uso individual. <b>não utilize endereco coletivo</b> .                                                                       |   |
| Função/Cargo:                      | Selecione                                                                                                    |   |
|                                    |                                                                                                    |   |
| Observações:                       |                                                                                                    |   |
|                                    |                                                                                                    |   |
| Perfil desejado:                   | Selecione o perfil desejado 🔽 (                                                                                                    |   |
|                                    | Enviar Solicitação Voltar                                                                                                    |   |
|                                    |                                                                                                    |   |
| Data do Sistema: 22/05/2013        | -10.3843                                                                                                    |   |
|                                    |                                                                                                    |   |
|                                    |                                                                                                    |   |
|                                    |                                                                                                    |   |
|                                    |                                                                                                    |   |
|                                    |                                                                                                    |   |
|                                    |                                                                                                    |   |
| nortal mas goular                  |                                                                                                    |   |
| portai.mec.gov.br                  |                                                                                                    |   |

 $\Rightarrow$  Automaticamente o sistema encaminhará uma senha para o e-mail informado. Acesso ao e-mail informado e com seu CPF e a senha recebida terá acesso ao **PDE Interativo**, e daí, ao Programa **Atleta na Escola**.